## 国民スポーツ大会 参加申込システムについて

参加申込システムに接続する際は、下記手順を参考にして入力を行ってください。

①参加申込システムへ移動

[ https://jspo-entry.japan-sports.or.jp/login ]

②競技団体別のID、PWを入力

※ID、PW については、別紙「参加申込システム ID・PW・ワンタイムパスワード送信先メールアドレス一覧」をご確認してください。

③個別に設定されているメールアドレスに、ワンタイムパスワードが送付 されてくるので、確認後パスワードを入力

④参加申込システムへのログインが完了するので、各種入力をおこなう。

- ※各競技団体で差はありますが、新参加申込システム移行に伴い、入力情報が 増えていますので、事前に必要情報を確認し、遺漏のないよう入力をしてく ださい。
- ※入力方法で分からないことがありましたら、競技力向上担当まで、ご連絡く ださい。